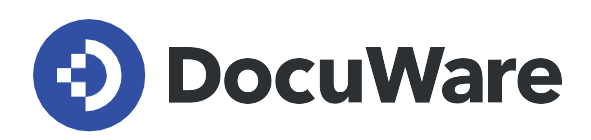

**DocuWare für Smarte Dokumentorganisation** 

# **Benutzerhandbuch**

Antworten und Schritt-für-Schritt-Anleitungen für Anwender der vorkonfigurierten Lösung DocuWare für Smarte Dokumentorganisation.

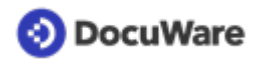

Copyright © 2022 DocuWare GmbH

Alle Rechte vorbehalten

Die Software enthält Proprietary-Information von DocuWare. Sie wird unter Lizenz bereitgestellt und ist darüber hinaus durch das Copyright geschützt. Im Lizenzvertrag sind Einschränkungen bezüglich der Nutzung und Offenlegung enthalten. Rekonstruktion der Software ist untersagt.

Da dieses Produkt laufend weiterentwickelt wird, können die hier enthaltenen Informationen ohne Vorankündigung geändert werden. Die hier enthaltenen Rechte am geistigen Eigentum und Informationen sind vertrauliche Informationen, die nur der DocuWare GmbH und dem Kunden zugänglich sind, und bleiben das ausschließliche Eigentum von DocuWare. Falls Sie in der Dokumentation auf Probleme stoßen, weisen Sie uns bitte in schriftlicher Form darauf hin. DocuWare übernimmt keine Garantie dafür, dass dieses Dokument frei von Fehlern ist.

Kein Teil dieser Veröffentlichung darf ohne die vorherige schriftliche Genehmigung von DocuWare in irgendeiner Form oder mithilfe welcher Verfahren auch immer (elektronisch, mechanisch, Fotokopie, Aufzeichnung oder auf andere Weise) vervielfältigt, in einem Retrievalsystem abgelegt oder übertragen werden.

Dieses Dokument wurde erstellt mit <u>AuthorIT</u>.

Disclaimer

Dieses Dokument wurde mit größter Sorgfalt zusammengestellt und die Informationen darin sind Quellen entnommen, die als zuverlässig gelten. Dennoch kann keine Haftung übernommen werden für die Richtigkeit, Vollständigkeit und Aktualität der Informationen. Aus den in diesem Dokument aufgenommenen Informationen können keine Ansprüche hergeleitet werden. Die DocuWare GmbH behält sich das Recht vor, jegliche Informationen, die in diesem Dokument enthalten sind, ohne vorherige Ankündigung zu verändern.

DocuWare GmbH Planegger Straße 1 82110 Germering www.docuware.com

# 📀 DocuWare

# Inhalt

| 1. | Benutzerverwaltung |                                          |    |  |  |  |
|----|--------------------|------------------------------------------|----|--|--|--|
|    | 1.1                | Benutzerrollen der Lösung                | 4  |  |  |  |
|    | 1.2                | Neuen Benutzer anlegen                   | 8  |  |  |  |
| 2. | Arch               | ivieren und aufbewahren                  | 10 |  |  |  |
|    | 2.1                | Dokumente erfassen und ablegen           | 10 |  |  |  |
|    | 2.2                | Dokumentarten und Aufbewahrungsdauer     | 11 |  |  |  |
|    | 2.3                | Auswahlliste für Dokumentarten ändern    | 14 |  |  |  |
|    | 2.4                | Aufbewahrungsdauer ändern                | 16 |  |  |  |
|    | 2.5                | Dokument mit Fälligkeit ablegen          | 17 |  |  |  |
|    | 2.6                | Intelligent Indexing aktivieren          | 19 |  |  |  |
|    | 2.7                | Löschvormerkung setzen/aufheben          | 21 |  |  |  |
| 3. | Such               | en und anzeigen                          | 23 |  |  |  |
|    | 3.1                | Verknüpfte Dokumente anzeigen            | 23 |  |  |  |
|    | 3.2                | Listen aktivieren/deaktivieren           | 24 |  |  |  |
| 4. | Bear               | beiten und zusammenarbeiten              | 26 |  |  |  |
|    | 4.1                | Anfrage senden und Aufgabe erhalten      | 26 |  |  |  |
|    | 4.2                | Dokument auf Wiedervorlage setzen        | 28 |  |  |  |
|    | 4.3                | Berechtigungen nachvollziehen und ändern | 31 |  |  |  |
|    | 4.4                | Besitzer eines Dokuments identifizieren  | 32 |  |  |  |

# 1 Benutzerverwaltung

### 1.1 Benutzerrollen der Lösung

Folgende Benutzerrollen gibt es in der Lösung:

#### **Default Organization Role**

Standardbenutzerrolle des DocuWare Systems. Die Rolle wir automatisch allen Benutzern zugewiesen.

#### Organization Administrator

Standardbenutzerrolle des DocuWare Systems. Die Rolle wird automatisch dem Registrierungsnutzer einer Organisation zugewiesen und kann nicht übertragen werden.

#### DW - Administrator

Mitglieder dieser Benutzerrolle verwalten das System und verfügen über vollen Zugriff auf die Konfiguration und alle Archive. Als *Administrator* können Sie z. B. <u>neue Benutzer</u> <u>anlegen</u> (Seite 8) oder die <u>Auswahllisten der Lösung anpassen</u> (Seite 14). (Der Registrierungsnutzer einer Organisation ist automatisch Mitglied dieser Benutzerrolle; Login über *benutzername.admin*).

#### DW - Basisfunktionen

Alle Benutzer der Lösung sollten Mitglieder dieser Rolle sein, um Dokumente ablegen, finden und bearbeiten zu können. (Der Registrierungsnutzer einer Organisation ist automatisch Mitglied dieser Benutzerrolle).

#### **DW - Erweiterte Funktionen**

Über diese Benutzerrolle können weitere vorkonfigurierte Einstellungen eine fortgeschrittene Ablage von Verträgen und Angeboten genutzt werden. (Der Registrierungsnutzer einer Organisation ist automatisch Mitglied dieser Benutzerrolle; Login über *benutzername.admin*)

Abhängig von ihren Benutzerrollen können Anwender unterschiedliche Elemente der Lösung in ihrem DocuWare Client sehen und nutzen.

Folgende Tabelle gibt Ihnen Überblick, für wen welche Archive, Dialoge, Listen etc. verfügbar sind:

|                    | DW -<br>Administrator | DW -<br>Basisfunktionen | DW - Erweiterte<br>Funktionen |
|--------------------|-----------------------|-------------------------|-------------------------------|
| Archive            |                       |                         |                               |
| DW - Dokumente     | +                     | +                       | +                             |
| DW - Auswahllisten | +                     |                         |                               |
| Briefkörbe         |                       |                         |                               |

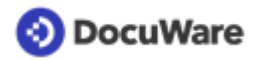

|                                          | DW -<br>Administrator                                                    | DW -<br>Basisfunktionen                                                  | DW - Erweiterte<br>Funktionen                                         |
|------------------------------------------|--------------------------------------------------------------------------|--------------------------------------------------------------------------|-----------------------------------------------------------------------|
| DW - Erste Schritte und<br>mehr          | ÷                                                                        | +                                                                        | +                                                                     |
| Inbox - Administrator                    | +                                                                        |                                                                          |                                                                       |
| Inbox - individividuell                  | wird automatisch<br>beim Anlegen<br>eines neuen<br>Benutzers<br>erstellt | wird automatisch<br>beim Anlegen<br>eines neuen<br>Benutzers<br>erstellt | wird automatisch<br>beim Anlegen<br>eines neuen<br>Benutzers erstellt |
| DW - Angebote                            |                                                                          |                                                                          | +                                                                     |
| DW - Verträge                            |                                                                          |                                                                          | +                                                                     |
| Ablagedialoge Archiv<br>"Dokumente"      |                                                                          |                                                                          |                                                                       |
| DW - Für alle                            |                                                                          | +                                                                        |                                                                       |
| DW - Für manche                          |                                                                          | +                                                                        |                                                                       |
| DW - Für mich                            |                                                                          | +                                                                        |                                                                       |
| DW - Verträge                            |                                                                          |                                                                          | +                                                                     |
| DW - Angebote                            |                                                                          |                                                                          | +                                                                     |
| DW - Alle Felder                         | +                                                                        |                                                                          |                                                                       |
| Ablagedialoge Archiv<br>"Auswahlliste"   |                                                                          |                                                                          |                                                                       |
| DW - Auswahlliste - Art<br>des Dokuments | +                                                                        |                                                                          |                                                                       |
| DW - Auswahlliste -<br>Alle Listen       | +                                                                        |                                                                          |                                                                       |
| Suchdialoge Archiv<br>"Dokumente"        |                                                                          |                                                                          |                                                                       |
| DW - Alle Dokumente                      |                                                                          | +                                                                        |                                                                       |

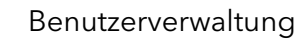

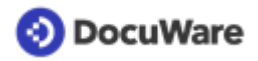

|                                               | DW -<br>Administrator | DW -<br>Basisfunktionen | DW - Erweiterte<br>Funktionen |
|-----------------------------------------------|-----------------------|-------------------------|-------------------------------|
| DW - Berechtigung<br>bearbeiten               |                       | +                       |                               |
| DW - Alle Dokumente<br>mit allen Feldern      | +                     |                         |                               |
| DW - Verträge                                 |                       |                         | +                             |
| DW - Angebote                                 |                       |                         | +                             |
| Suchdialoge Archiv<br>"Auswahlliste"          |                       |                         |                               |
| DW - Art des<br>Dokuments                     | +                     |                         |                               |
| DW - Alle Listen                              | +                     |                         |                               |
| DW - Version                                  |                       | +                       |                               |
| Listen                                        |                       |                         |                               |
| DW - Persönliche<br>Dokumente                 |                       | +                       |                               |
| DW - Alle mit mir<br>geteilten Dokumente      |                       | +                       |                               |
| DW - Alle von mir<br>geteilten Dokumente      |                       | +                       |                               |
| DW - Mit mir geteilt -<br>Lesen               | +                     |                         |                               |
| DW - Mit mir geteilt -<br>Bearbeiten          | +                     |                         |                               |
| DW - Von mir<br>veranlasst -<br>Wiedervorlage |                       | +                       |                               |
| DW - Nächste 14 Tage<br>- Wiedervorlage       |                       | +                       |                               |

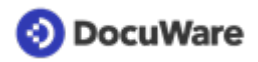

|                                     | DW -<br>Administrator | DW -<br>Basisfunktionen | DW - Erweiterte<br>Funktionen |
|-------------------------------------|-----------------------|-------------------------|-------------------------------|
| DW - Heute -<br>Wiedervorlage       |                       | +                       |                               |
| DW - 90 Tage -<br>Fälligkeit        |                       |                         | +                             |
| DW - 60 Tage -<br>Fälligkeit        |                       |                         | +                             |
| DW - 30 Tage -<br>Fälligkeit        |                       | +                       |                               |
| DW - Heute - Fälligkeit             |                       | +                       |                               |
| DW -<br>Löschvormerkungen           |                       | +                       |                               |
| Ordner                              |                       |                         |                               |
| DW - Dokumentart -<br>Firma         |                       | +                       |                               |
| DW - Firma -<br>Dokumentart         |                       | +                       |                               |
| DW - Projekte                       |                       | +                       |                               |
| DW - Angebote                       |                       |                         | +                             |
| DW - Verträge                       |                       |                         | +                             |
| Stempel                             |                       |                         |                               |
| DW - Dokument teilen                |                       | +                       |                               |
| DW - Fälligkeit<br>verwalten        |                       | +                       |                               |
| DW -<br>Löschvormerkung             |                       | +                       |                               |
| DW -<br>Löschvormerkung<br>aufheben |                       | +                       |                               |

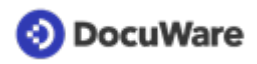

|                                | DW -<br>Administrator | DW -<br>Basisfunktionen | DW - Erweiterte<br>Funktionen |
|--------------------------------|-----------------------|-------------------------|-------------------------------|
| DW - Wiedervorlage             |                       | +                       |                               |
| DW - Wiedervorlage<br>erledigt |                       | +                       |                               |

Benutzerrollen werden in der <u>Benutzerverwaltung</u> im Bereich *Rollen* zugewiesen. In der vorkonfigurierten Lösung für Smarte Dokumentorganisation wird über die Benutzerrollen nicht festgelegt, wer ein Dokument lesen oder bearbeiten darf oder es besitzt. Diese Berechtigungen am Dokument werden direkt bei der <u>Ablage eines Dokuments</u> (Seite 10) erteilt.

## 1.2 Neuen Benutzer anlegen

Als <u>Administrator</u> (Seite 4) der Lösung können Sie neue Benutzer in wenigen Schritten hinzufügen.

### So funktioniert`s:

- Öffnen Sie die DocuWare Konfiguration übers Hauptmenü (ein Klick auf Ihren Benutzernamen) und gehen Sie zu *Benutzerverwaltung*.
- Klicken Sie auf Neuer Benutzer.
- Tragen Sie im Feld *Neuer unbekannter Benutzer* den Benutzernamen ein (dieser wird auch beim Login verwendet). Trennen Sie Vorname und Nachname mit einem Punkt (Vorname.Nachname); Koppeln Sie Doppelnamen mit Bindestrichen (Vorname-Vorname.Nachname).
- Geben Sie ins Feld *E-Mail* eine gültige E-Mail-Adresse des neuen Benutzers ein, damit dieser die E-Mail-Benachrichtigungen des Systems erhält und ein Passwort vergeben kann. Die weiteren Angaben sind optional.
- Für jeden Benutzer wird automatisch ein persönlicher Briefkorb *Inbox* erstellt.

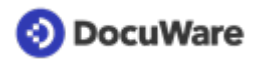

- Um die Briefkörbe in der Administration besser unterscheiden zu können, empfehlen wir, den Namen des Benutzers hinter dem vorgeschlagenen Briefkorbnamen zu ergänzen.
- Weisen Sie dem Briefkorb das Archiv DW Dokumente zu.

| a Benutzerverwaltung               |                                                                                                    |           |  |  |
|------------------------------------|----------------------------------------------------------------------------------------------------|-----------|--|--|
| < Zurück                           |                                                                                                    | Speichern |  |  |
| Peggy.Jenkins<br>Allgemein Gruppen | Rollen Funktionsprofile Archivprofile Dialoge Stempel                                                      |           |  |  |
| Name und Anmeldu                   | ng                                                                                                    | _         |  |  |
| Anrede                             | Bitte wählen 🗸                                                                                             | 0         |  |  |
| Vorname                            | Peggy                                                                                                    |           |  |  |
| Nachname                           | Jenkins                                                                                                    |           |  |  |
| E-Mail                             | peggy.jenkins@petersengineering.com                                                                        |           |  |  |
| Registrierung                      | <ul> <li>Benutzer per E-Mail auffordern, das Konto zu aktivieren<br/>und ein Passwort zu setzen</li> </ul> | 0         |  |  |
|                                    | Passwort jetzt setzen                                                                                      |           |  |  |
|                                    | Benutzer-Passwort läuft nie ab                                                                             | 0         |  |  |
| Briefkorb                          |                                                                                                    |           |  |  |
|                                    | Persönlichen Briefkorb erstellen                                                                           | 0         |  |  |
| Name                               | Inbox - Peggy Jenkins                                                                                      |           |  |  |
| Farbe                              | • • • • •                                                                                                  |           |  |  |
| Zugewiesenes Archiv                | DW - Dokumente 🗸                                                                                           |           |  |  |

• Wechseln Sie von *Allgemein* zu *Rollen* und weisen Sie dem Benutzer **mindestens** die <u>Benutzerrolle</u> (Seite 4) *DW* - *Basisfunktionen* zu.

| Allgemein | Gruppen      | Rollen     | Funktionsprofile   | Archivprofile | Dialoge | Stempel |                   |                  |   |
|-----------|--------------|------------|--------------------|---------------|---------|---------|-------------------|------------------|---|
| Weise     | n Sie dem E  | Benutzer F | Rollen zu          |               |         |         |                   |                  |   |
|           |              |            |                    |               |         |         | ۹ <sub>Fill</sub> | er               | 0 |
| Ven       | venden       | Name       |                    |               |         |         |                   | Zugewiesen durch |   |
|           |              | Alle auswa | ählen              |               |         |         |                   |                  |   |
|           |              | Default Or | rganization role   |               |         |         |                   |                  |   |
|           |              | DW - Adm   | ninistrator        |               |         |         |                   |                  |   |
|           | $\checkmark$ | DW - Basi  | sfunktionen        |               |         |         |                   |                  |   |
|           |              | DW - Erw   | eiterte Funktionen |               |         |         |                   |                  |   |
|           |              |            |                    |               |         |         |                   |                  |   |

• Speichern Sie die Konfiguration. Der Mitarbeiter erhält eine Registrierungsmail für sein Benutzer-Konto und seinen DocuWare Login.

# 2 Archivieren und aufbewahren

### 2.1 Dokumente erfassen und ablegen

Im ersten Schritt erfassen Sie ein Dokument in Ihrem digitalen Briefkorb (Inbox), um es für die Ablage ins Archiv vorzubereiten. Dafür gibt es verschiedene Möglichkeiten.

- Ziehen Sie Dateien beliebigen Formats per Drag and Drop in den Briefkorb (z. B. auch E-Mails oder E-Mail-Anhänge), klicken Sie auf den *Import* Button, um Dokumente aus dem Datei-Verzeichnis auszuwählen oder scannen Sie Ihre Dokumente.
- Markieren Sie ein Dokument im Briefkorb und klicken auf *Ablegen*. Sie haben nun **verschiedene Ablagedialoge** zur Auswahl, um Dokumente zu indexieren und im Archiv *DW Dokumente* zu speichern:
  - **Für alle**: Hierüber teilen Sie das Dokument automatisch beim Ablegen. So können sofort alle Benutzer nach der Ablage auf das Dokument im Archiv zugreifen, um es zu lesen und zu bearbeiten. Sie allein sind darüber hinaus <u>Besitzer</u> (Seite 32) des Dokuments, d.h. Sie können später auch die <u>Berechtigungen am Dokument ändern</u> (Seite 31).
  - **Für manche**: Über diesen Ablagedialog weisen Sie ausgewählten Benutzern *Lesen-, Bearbeiten-* oder auch *Besitzer*-Rechte am Dokument zu.
  - Für mich: Nur Sie sowie der <u>Administrator</u> (Seite 4) Ihrer Organisation können nach der Ablage auf das archivierte Dokument zugreifen. Wenn Sie es später mit weiteren Benutzern teilen möchten, können Sie die <u>Berechtigungen am</u> <u>Dokument ändern</u> (Seite 31).

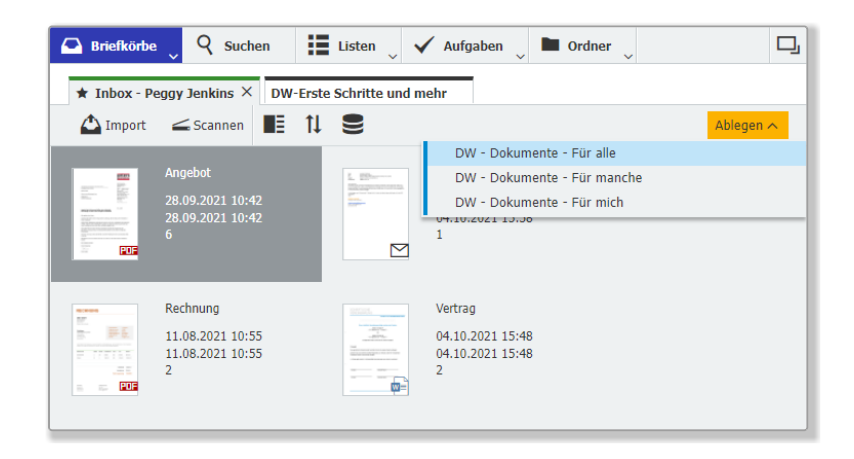

• Wählen Sie den passenden Ablagedialog aus und indexieren Sie das Dokument, um es später im Archiv schnell wieder zu finden oder in Workflows zu steuern:

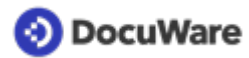

- Verpflichtender Eintrag ist die Art des Dokuments: Um eine einheitliche Indexierung sicher zu stellen, ist eine <u>Auswahlliste vordefiniert</u> (Seite 11). Klicken Sie auf den Pfeil rechts neben dem Indexfeld und wählen den passenden Eintrag aus. Für viele Dokumentarten stehen zusätzlich Unterarten zur Auswahl. Sollte eine passende Dokumentart oder Unterart fehlen, lassen sich die <u>Auswahllisten</u> <u>beliebig anpassen</u> (Seite 14).
- Vergeben Sie optional weitere Indexbegriffe: Sie können diese eintippen oder mit der Funktion One Click Indexing direkt aus dem Dokument übertragen.
- Geben Sie bei Bedarf ein <u>Fälligkeitsdatum</u> (Seite 17) an: Das Dokument erscheint dann 30 Tage vor dem eingetragenen Stichtag in der Liste *DW* -*Dokumente - 30 Tage - Fälligkeit* zur Erinnerung.

| 🖸 Briefkörbe 📿 🕻    | 🕻 Suchen 🛛 🚺 Listen 🔍 🖌 Aufgaben 🗸 🖿 Ordner 🔪                                  | 모        |
|---------------------|--------------------------------------------------------------------------------|----------|
| Ablegen in "DW-Doku | mente"                                                                         |          |
| < Abbrechen         | Zurücksetzen Al                                                                | olegen : |
| Ablage              | Für alle                                                                       |          |
| Art des Dokuments * | Angebot                                                                        | ~        |
| L Unterart          | Kunde                                                                          | ~        |
| Dokumentennummer    |                                                                                | ~        |
| Firma               | Freizeitpark Moser GmbH                                                        | ~        |
| Kontaktperson       | Werner Moser                                                                   | ~        |
| E-Mail              | Werner.moser@leisurepark.com                                                   | ~        |
| Betreff             | Angebot über Lieferung und Aufbau einer Achterbahn Ihre Anfrage vom 02.07.2021 | /Pro 🗸   |
| Projekt             | DE2021007                                                                      | ~        |
| Datum               | ~ 🔳                                                                            |          |
| Fälligkeitsdatum    | 01.12.2020                                                                     |          |
|                     |                                                                                |          |

• Klicken Sie auf *Ablegen*. Das Dokument wird sicher im Archiv *DW* - *Dokumente* gespeichert.

**Tipp**: Aktivieren Sie **Intelligent Indexing**, um Dokumente automatisch zu indexieren. Intelligent Indexing liest Dokumente aus, sobald sie im Briefkorb eintreffen und trägt passende Werte in den Ablagedialog ein. <u>Mehr erfahren</u> (Seite 19)

## 2.2 Dokumentarten und Aufbewahrungsdauer

In DocuWare sind Geschäftsunterlagen jeder Art und jeden Formats willkommen.

Jedes Dokument wird bei der <u>Ablage ins Archiv</u> (Seite 10) mindestens mit der *Art des Dokuments* (also *Angebot*, *Bestellung*, *Vertrag* etc.) und optional mit einer entsprechenden Unterart (*Kunde*, *Lieferant* etc.) indexiert.

Um eine **einheitliche Kategorisierung sicher zu stellen**, werden passende Dokumentarten und Unterarten bei der Ablage **über Auswahllisten** eingetragen. Diese enthalten standardmäßig folgende Einträge:

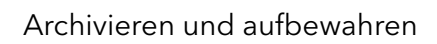

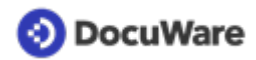

| Art des Dokuments | Unterart                | Aufbewahrung (Jahre) |
|-------------------|-------------------------|----------------------|
| Angebot           | Kunde                   | 7                    |
|                   | Lieferant               | 7                    |
| Bestellung        | Kunde                   | 7                    |
|                   | Lieferant               | 7                    |
| Brief             | eingehend               | 7                    |
|                   | ausgehend               | 7                    |
| Gutschrift        | Kunde                   | 11                   |
|                   | Lieferant               | 11                   |
| Information       | Präsentation            | 11                   |
|                   | Preisliste              | 11                   |
|                   | Produktinformation      | 11                   |
|                   | Sonstige                |                      |
|                   | Unternehmensinformation | 11                   |
| Kontoauszug       |                         | 11                   |
| Lieferschein      | Kunde                   | 7                    |
|                   | Lieferant               | 7                    |
| Notiz             |                         | 5                    |
| Protokoll         |                         | 11                   |
| Rechnung          | Kunde                   | 11                   |
|                   | Lieferant               | 11                   |
| Reisekosten       |                         | 11                   |
| Sonstige          | Sonstige                | 3                    |

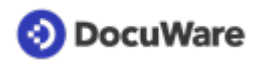

| Vertrag | Beratervertrag         | 6  |
|---------|------------------------|----|
|         | Bürgschaftsvertrag     | 11 |
|         | Darlehensvertrag       | 11 |
|         | Dienstleistungsvertrag | 6  |
|         | Gesellschaftsvertrag   |    |
|         | Kaufvertrag            | 6  |
|         | Leasing - andere       | 11 |
|         | Leasing KFZ            |    |
|         | Leihvertrag            | 6  |
|         | Mietvertrag            |    |
|         | Pachtvertrag           | 11 |
|         | Sonstige               | 11 |
|         | Telefon - Festnetz     | 6  |
|         | Telefon - Mobil        | 6  |
|         | Werkvertrag            | 11 |

Die Auswahllisten lassen sich bei Bedarf beliebig anpassen und erweitern (Seite 14).

### Löschen nach Aufbewahrungsfrist

Für viele der vordefinierten Dokumentarten/Unterarten in der Lösung ist eine Aufbewahrungsdauer hinterlegt (siehe Tabelle). Dabei wurde zu den meist üblichen 6 bzw. 10 Jahren Mindestaufbewahrung ein Zeitpuffer von einem Jahr addiert, da die gesetzlichen Vorgaben dazu, ab welchem Zeitpunkt die Aufbewahrungsdauer eines Dokuments startet, teilweise erheblich variieren. Ist für eine Dokumentart/Unterart keine Aufbewahrungsdauer hinterlegt, beträgt die Aufbewahrung 100 Jahre.

30 Tage vor dem Ende seiner Aufbewahrungsfrist wird ein Dokument in der Liste *Löschvormerkungen* seines/seiner Besitzer angezeigt. Falls <u>keine Interaktion</u> (Seite 21) erfolgt, wird das Dokument nach weiteren 30 Tagen automatisch aus dem Archiv gelöscht.

Als **Startzeitpunkt für die Aufbewahrungsdauer** werden nacheinander folgende Indexfelder eines Dokuments auf Inhalt geprüft:

- 1. Vertragsende (steht beim Ablagedialog "Vertrag" bei der erweiterten Basiskonfiguration zur Verfügung)
- 2. Datum
- 3. Fälligkeit

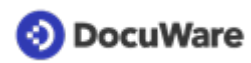

Enthält keines dieser Felder ein Datum, dient das Ablagedatum als Startzeitpunkt.

Wann die Aufbewahrung eines archivierten Dokuments konkret endet, lässt sich per Rechtsklick aufs Dokument und dann über *Indexdaten bearbeiten* im Feld *Aufbewahrung bis* nachvollziehen.

**Bitte beachten Sie**: Die hinterlegten Aufbewahrungsfristen sind lediglich Richtlinien. Wenn Sie Dokumentarten/Unterarten länger oder kürzer in DocuWare aufbewahren möchten, können Sie die <u>Aufbewahrungsdauer in wenigen Schritten modifizieren</u> (Seite 16). Außerdem ist es möglich, die Aufbewahrung jederzeit manuell per <u>Löschvormerkung</u> (Seite 21) zu beenden.

## 2.3 Auswahlliste für Dokumentarten ändern

Zur Indexierung der *Art des Dokuments* und passenden Unterarten stehen Ihnen <u>Auswahllisten</u> (Seite 11) zur Verfügung, die Sie als <u>Administrator</u> (Seite 4) beliebig anpassen und erweitern können.

### So funktioniert's:

Neue Dokumentart hinzufügen

- Gehen Sie im DocuWare Client in den Briefkorb-Bereich und klicken Sie auf *Datensatz erstellen* (das Feld *Ablegen* wechselt zu *Datensatz erstellen*, sobald kein Dokument markiert ist; klicken Sie dafür einfach auf einen leeren Bereich im Briefkorb).
- Wählen Sie den Ablagedialog *DW* Auswahllisten Art des Dokuments aus.Tragen Sie ins Feld Art des Dokuments eine neue Dokumentart ein.
- Geben Sie darunter optional eine passende Unterart ein.
- Legen Sie optional eine <u>Aufbewahrungsdauer</u> (Seite 16) für die Dokumentart/Unterart an; wenn nichts eingetragen wird, beträgt die Aufbewahrung standardmäßig 100 Jahre.
- Speichern Sie über den Klick auf *Datensatz erstellen*. Die neue Dokumentart/Unterart erscheint fortan in der Auswahlliste.

Weitere Unterart hinzufügen

- Öffnen Sie wie oben beschrieben über Datensatz erstellen den Ablagedialog DW-Auswahllisten Art des Dokuments.
- Geben Sie ins Feld *Art des Dokuments* die Dokumentart ein, für die Sie eine weitere Unterart definieren möchten.

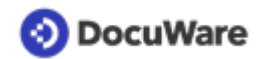

• Geben Sie darunter die Unterart ein und legen Sie optional die <u>Aufbewahrungsdauer</u> (Seite 16) fest; wenn nichts eingetragen wird, beträgt die Aufbewahrung standardmäßig 100 Jahre.

| 🛆 Briefkörbe 📿 🍳       | Suchen 🔡 Listen 🗸 Aufgaben 🗸 🖿 Ordner 🗸 | ŋ      |
|------------------------|-----------------------------------------|--------|
| Datensatz in Archiv "D | W-Auswahllisten" erstellen              |        |
| < Abbrechen 🙁 Z        | urücksetzen Datensatz erstellen         | :      |
| Ablage                 | Art des Dokuments                       |        |
| Art des Dokuments *    | Gutschrift                              | ~      |
| L Unterart             | Sonstige                                | $\sim$ |
| Aufbewahrung (Jahre)   |                                         | ~      |
| Auswahlliste           | Dokumentenart                           |        |
|                        |                                         |        |

• Speichern Sie über Datensatz erstellen.

Vorhandene Dokumentart/Unterart umbenennen

Möchten Sie für Dokumentarten oder Unterarten andere Begriffe als die vordefinierten verwenden, können Sie die Auswahlliste anpassen:

- Klicken Sie im DocuWare Client auf den Bereich Suchen.
- Wählen Sie den Suchdialog DW-Auswahllisten Art des Dokuments aus.

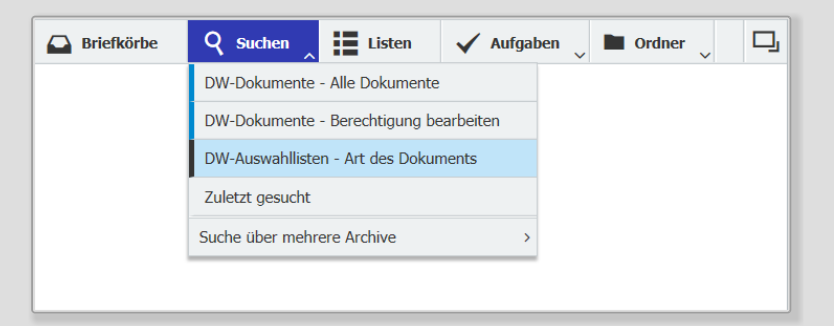

• Geben Sie die Dokumentart/Unterart ein, die Sie ändern möchten und klicken Sie auf den gelben Such-Button.

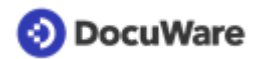

• Wählen Sie ein Ergebnis aus und klicken Sie auf *Indexeinträge ändern* oder alternativ per Doppelklick aufs Ergebnis

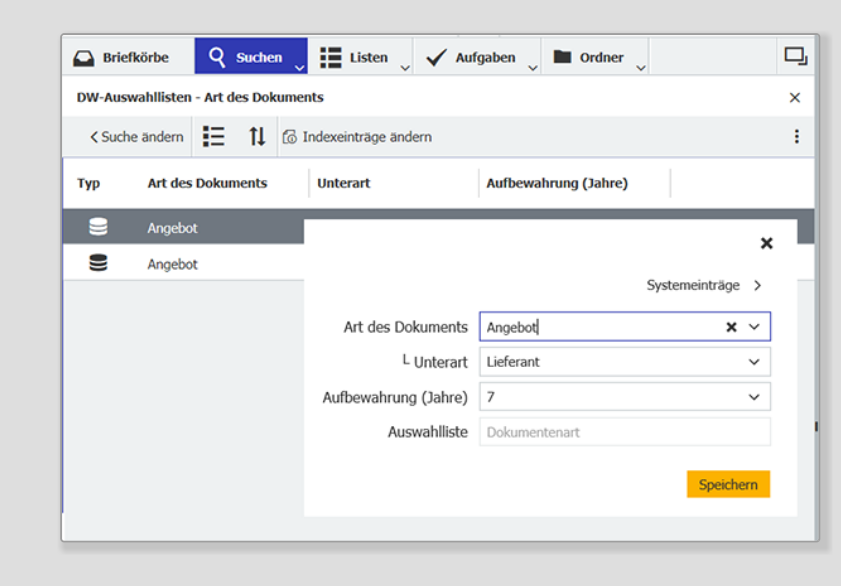

• Ändern Sie die entsprechenden Daten ab und speichern Sie.

### 2.4 Aufbewahrungsdauer ändern

Als <u>Administrator</u> (Seite 4) können Sie die in der Lösung <u>hinterlegten</u> <u>Aufbewahrungsfristen</u> (Seite 11) nach ihren individuellen Maßgaben ändern.

### Je Art des Dokuments/Unterart

- Klicken Sie im DocuWare Client auf den Bereich Suchen.
- Wählen Sie den Suchdialog DW Auswahllisten Art des Dokuments aus.
- Geben Sie die Dokumentart/Unterart ein, für die Sie die Dauer der Aufbewahrung ändern möchten und klicken Sie auf den gelben Such-Button.

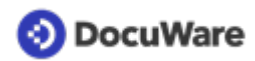

- Wählen Sie ein Ergebnis aus und klicken Sie auf *Indexeinträge ändern* oder alternativ per Doppelklick aufs Ergebnis.
- Ändern Sie im Feld *Aufbewahrung (Jahre)* die Aufbewahrungsdauer für diese Dokumentart/Unterart und speichern Sie.

| 🕒 Brie | fkörbe Q Suchen           | 🔍 🏭 Listen 🔍 🗸 Auf     | gaben 🗸 🖿 Ordner 🗸   | Q |
|--------|---------------------------|------------------------|----------------------|---|
| DW-Aus | wahllisten - Art des Dokt | uments                 |                      | × |
| < Such | ne ändern 🚼 ↑↓            | 🕼 Indexeinträge ändern |                      | - |
| Тур    | Art des Dokuments         | Unterart               | Aufbewahrung (Jahre) |   |
| 9      | Angebot                   |                        |                      | × |
|        | Angebot                   |                        |                      |   |
|        |                           |                        | Systemeintrage >     |   |
|        |                           | Art des Dokuments      | Angebot × ~          |   |
|        |                           | L Unterart             | Lieferant ~          |   |
|        |                           | Aufbewahrung (Jahre)   | 7 ~                  |   |
|        |                           | Auswahlliste           | Dokumentenart        |   |
|        |                           |                        | Speichern            |   |

#### Für einzelne Dokumente

Die Aufbewahrungsdauer für ein einzelnes Dokument können Sie direkt über dessen Indexeinträge ändern.

- Rufen Sie das gewünschte Dokument im Bereich *Suchen* über den Suchdialog *DW Dokumente Alle Dokumente* auf.
- Öffnen Sie per Rechtsklick das Kontextmenü zum Dokument.
- Wählen Sie Indexeinträge ändern aus.
- Ändern Sie im Feld *Aufbewahrung Jahre* die Aufbewahrungsdauer für dieses Dokument.

### 2.5 Dokument mit Fälligkeit ablegen

Behalten Sie die Frist eines Dokuments automatisch im Blick, um etwa Verträge pünktlich zu kündigen oder zu verlängern.

### So funktioniert's:

Tragen Sie beim Indexieren des Dokuments ein Fälligkeitsdatum im Ablagedialog ein und <u>legen Sie das Dokument ab</u> (Seite 10).

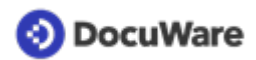

| 🛆 Briefkörbe 🖉 🕻    | 🖁 Suchen 🔡 Listen 🗸 Aufgaben 🖉 🖿 Ordner 🧅 | 믹          |  |  |  |  |  |  |
|---------------------|-------------------------------------------|------------|--|--|--|--|--|--|
| Ablegen in "DW-Doku | imente"                                   |            |  |  |  |  |  |  |
| < Abbrechen         | K Abbrechen SZurücksetzen Ablegen         |            |  |  |  |  |  |  |
| Ablage              | Für alle                                  |            |  |  |  |  |  |  |
| Art des Dokuments * | Vertrag                                   | ~          |  |  |  |  |  |  |
| L Unterart          | L Unterart Leasing - KFZ                  |            |  |  |  |  |  |  |
| Dokumentennummer    | 123555                                    | <b>x</b> ~ |  |  |  |  |  |  |
| Firma               | Leasing Europe                            | <b>x</b> ~ |  |  |  |  |  |  |
| Kontaktperson       |                                           | ~          |  |  |  |  |  |  |
| E-Mail              |                                           | ~          |  |  |  |  |  |  |
| Betreff             | Mietwagen Sanders                         | <b>x</b> ~ |  |  |  |  |  |  |
| Projekt             |                                           | ~          |  |  |  |  |  |  |
| Datum               | 04.11.2020 🗸 📰                            |            |  |  |  |  |  |  |
| Fälligkeitsdatum    | 31.03.2021                                |            |  |  |  |  |  |  |
|                     |                                           |            |  |  |  |  |  |  |

30 Tage vor dem festgelegten Termin, erscheint das Dokument automatisch in der Liste *DW - Dokumente - 30 Tage - Fälligkeit* eines jeden Benutzers, der mindestens die Berechtigung *Lesen* an diesem Dokument hat.

| 🕞 Briefkörbe 🛛 🤉 Suchen |           | Listen 📜 🗸 Aufgaben 🔪 🖿 Ordner 🔪                    |              | ŋ |
|-------------------------|-----------|-----------------------------------------------------|--------------|---|
| 30 Tage - Fälligkeit    |           | DW-Dokumente - Heute - Wiedervorlage                | 1            | × |
| 📒 🚹 🖉 Bearbeiten 🖾 Im C |           | DW-Dokumente - Nächste 14 Tage - Wiedervorlage      | ~            | + |
|                         |           | DW-Dokumente - Von mir veranlasst - Wiedervorlage   |              |   |
| Typ Art des             | Dokuments | DW-Dokumente - Persönliche Dokumente 1              | ma           |   |
| Vertrag                 |           | DW-Dokumente - Alle von mir geteilten Dokumente (8) | asing Europe |   |
|                         |           | DW-Dokumente - Alle mit mir geteilten Dokumente     |              |   |
|                         |           | DW-Dokumente - Löschvormerkungen                    |              |   |
|                         |           | DW-Dokumente - 30 Tage - Fälligkeit 1               |              |   |
|                         |           | -                                                   |              |   |

Bei Bedarf können Sie auch weitere Listen einblenden, um bereits 60 oder 90 Tage vor dem Fälligkeitsdatum informiert zu werden. <u>Mehr erfahren</u> (Seite 17)

#### Fälligkeit verwalten

Legen Sie ein neues Fälligkeitsdatum für das Dokument fest oder entfernen Sie es aus der Liste, wenn keine Aktionen mehr erforderlich sind (Sie benötigen dazu die Berechtigung *Bearbeiten* an diesem Dokument).

- Öffnen Sie das gewünschte Dokument in der Liste per Doppelklick im DocuWare Viewer.
- Öffnen Sie die Drop-down-Liste beim Stempel-Symbol in der Kopfleiste des Viewers.

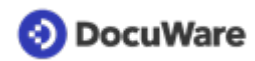

• Klicken Sie auf den Stempel DW - Fälligkeit verwalten.

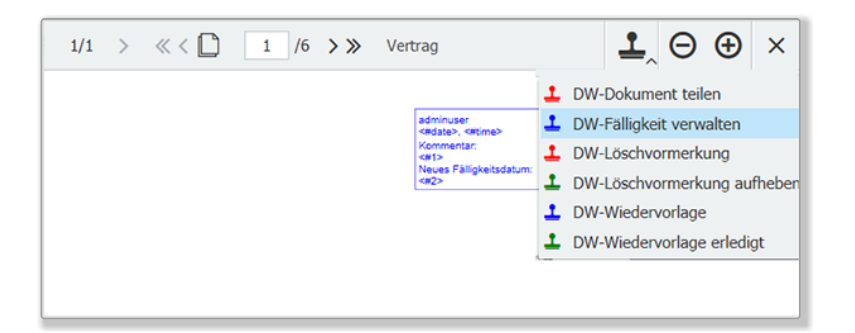

 Legen Sie ein neues Fälligkeitsdatum fest oder geben Sie nur einen Kommentar ein, wenn die erforderliche Aktion abgeschlossen oder gelöst ist und platzieren Sie den Stempel auf dem Dokument. Das Dokument verschwindet damit aus der Fälligkeitsliste; es sei denn, das neue Fälligkeitsdatum liegt innerhalb des Anzeigezeitraums der Liste.

| Kommentar              | Erledig! Vertrag nicht verlängert! X                                                                                                    |
|------------------------|----------------------------------------------------------------------------------------------------|
| Neues Fälligkeitsdatum | in the second second se |
|                        |                                                                                                    |
|                        |                                                                                                    |

## 2.6 Intelligent Indexing aktivieren

Nutzen Sie DocuWare <u>Intelligent Indexing</u>, um die Indexierung Ihrer Dokumente zu automatisieren. Der Webservice liest wichtige Schlüsselinformationen aus den Dokumenten aus, sobald diese im DocuWare Briefkorb ankommen.

Wenn Sie dann den für Intelligent Indexing aktivieren Ablagedialog auswählen, sind die Indexfelder bereits gefüllt und Sie müssen die Indexierung nur noch prüfen und gegebenenfalls korrigieren.

Von den Korrekturen wiederum lernt Intelligent Indexing, so dass die Indexierungsqualität mit jeder Ablage eines ähnlichen Dokuments (z.B. Lieferschein vom gleichen Lieferanten) steigt.

Intelligent Indexing ist bereits für alle Ablagedialoge der Beispielkonfiguration eingerichtet und lässt sich als Administrator in wenigen Schritten aktivieren. Der Service kann **pro Briefkorb für je einen Ablagedialog** aktiviert werden.

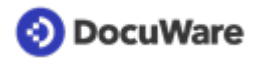

### So funktioniert's:

- Öffnen Sie die DocuWare Konfiguration übers Hauptmenü und gehen Sie zu Briefkörbe.
- Klicken Sie beim Briefkorb, den Sie mit Intelligent Indexing verwenden möchten, auf den Bearbeitungsstift.

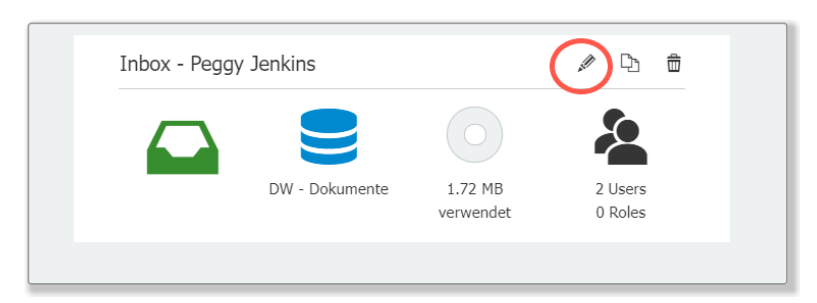

- Setzen Sie das Häkchen bei Intelligent Indexing in diesem Briefkorb verwenden.
- Wählen Sie über die Drop-down-Liste den Ablagedialog aus, den Intelligent Indexing automatisch füllen soll z. B. den von Ihnen am meisten genutzten.

| Inbox - Peggy Jenkins | þ                                                        |  |
|-----------------------|----------------------------------------------------------|--|
| Farbe des Briefkorbs  | •••••                                                    |  |
|                       | Wählen Sie ein Archiv, das für 'Automatisch ablegen' (1) |  |
| Archiv                | DW - Dokumente 🗸                                         |  |
| Intelligent Indexing  | ✓ Intelligent Indexing in diesem Briefkorb verwenden     |  |
|                       | mit Ablagedialog                                         |  |
|                       | Für alle Y                                               |  |

• Speichern Sie Ihre Konfiguration.

Sobald Sie nun neue Dokumente in Ihre Inbox importieren, liest Intelligent Indexing diese automatisch aus und kennzeichnet sie je nach Indexierungsqualität in den Ampelfarben rot, gelb und grün für optimale Ausleseergebnisse. Den für Intelligent Indexing aktivierten Ablagedialog erkennen Sie an der kleinen Glühbirne.

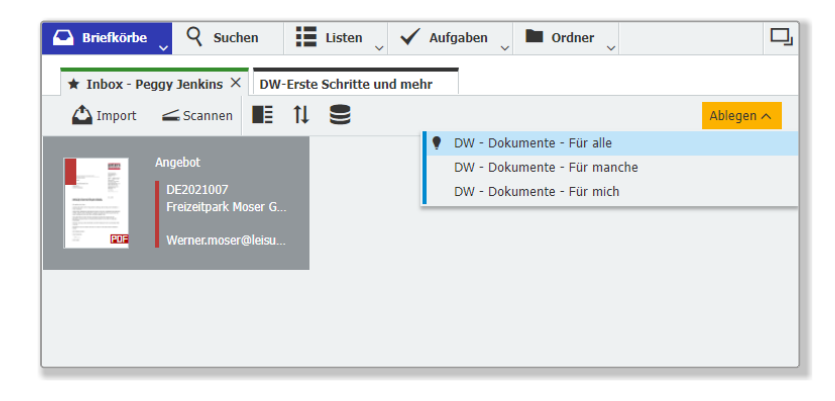

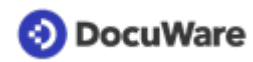

Intelligent Indexing ist kostenlos im DocuWare Cloud Funktionsumfang enthalten. Mehr Informationen dazu, wie Sie den Service einsetzen und antrainieren finden Sie <u>hier</u>.

# 2.7 Löschvormerkung setzen/aufheben

Stempeln Sie eine Löschvormerkung aufs Dokument, damit es 30 Tage später automatisch gelöscht wird. Auch zum Aufheben der Löschvormerkung steht ein Stempel zur Verfügung. Eine Passwort-Aufforderung schafft zusätzlich Sicherheit bei dieser Anwendung.

### So funktioniert's:

Um eine Löschvormerkung auf ein Dokument zu setzen, benötigen Benutzer mindestens die Berechtigung *Bearbeiten* an diesem Dokument. Die Löschvormerkung entfernt das Dokument sofort aus dem Zugriff aller Benutzer außer seiner Besitzer, die die Löschvormerkung wieder aufheben können.

### Löschvormerkung per Stempel setzen

- Greifen Sie über *Suchen, Listen* oder *Ordner* auf das archivierte Dokument zu, für das Sie eine Löschvormerkung setzen möchten.
- Öffnen Sie das Dokument per Doppelklick im DocuWare Viewer.
- Öffnen Sie die Drop-down-Liste beim Stempel-Symbol in der Kopfleiste des Viewers und wählen Sie den Stempel *DW Löschvormerkung* aus.

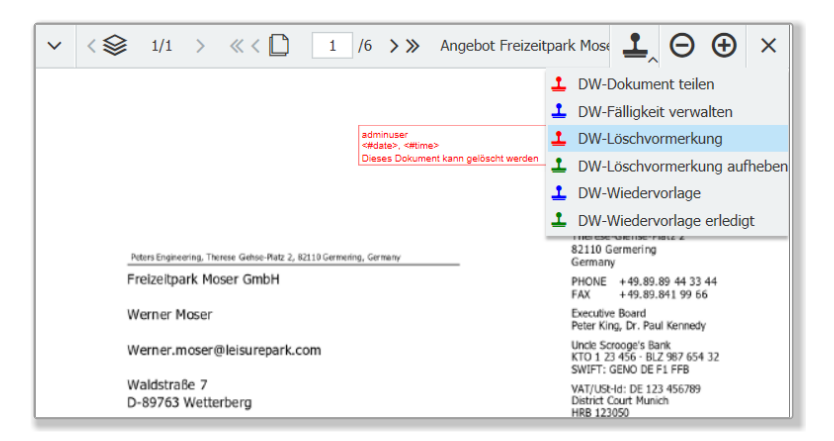

• Platzieren Sie den Stempel über *Anbringen* an der gewünschten Stelle auf dem Dokument und geben Sie Ihr Passwort ein.

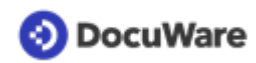

• Das Dokument erscheint in der Liste *DW* - *Dokumente* - *Löschvormerkungen* seines/ seiner Besitzer (sichtbar durch aktives Aufrufen der Liste oder spätestens nach dem nächsten Einloggen in den DocuWare Client).

| 🕒 Bri  | efkörbe   | Q Suchen    | 📘 Listen 🖞 🗸     | Aufgaben 🗸 🖿 Ordner | ~        | D |
|--------|-----------|-------------|------------------|---------------------|----------|---|
| Löschv | ormerkung | en          |                  |                     | 1        | × |
| IΞ     | †↓        |             |                  |                     |          | : |
| Гур    | Aufbewa   | hrung Jahre | Aufbewahrung bis | Art des Dokuments   | Unterart |   |
| POF    | 11        |             | 06.11.2031       | Angebot             | Kunde    |   |
|        |           |             |                  |                     |          |   |

- Alle weiteren Benutzer verlieren die Zugriffsrechte an diesem Dokument. Das heißt, es verschwindet aus allen anderen Listen, Ordnern und Suchen.
- Der/die Besitzer haben 30 Tage lang Zeit die Löschvormerkung aufzuheben (siehe unten).
- Ohne weitere Aktion wird das Dokument nach 30 Tagen automatisch unwiderruflich aus dem Archiv gelöscht.

### Löschvormerkung aufheben

Besitzer eines Dokuments können eine Löschvormerkung innerhalb von 30 Tagen aufheben.

- Öffnen Sie das Dokument über die Liste *DW-Dokumente Löschvormerkungen* per Doppelklick im Viewer.
- Öffnen Sie die Drop-down-Liste beim Stempel-Symbol in der Kopfleiste des Viewers und wählen Sie den Stempel *DW Löschvormerkung aufheben* aus.
- Platzieren Sie den Stempel über *Anbringen* auf der gewünschten Stelle im Dokument und geben Sie Ihr Passwort ein.
- Das Dokument verschwindet beim Besitzer aus der Löschvormerkungen-Liste.
- Das Dokument erscheint bei allen Benutzern mit Berechtigung daran wieder in den entsprechenden Listen, Ordnern und Suchen.

# 3 Suchen und anzeigen

### 3.1 Verknüpfte Dokumente anzeigen

Über die Funktion *Verknüpfte Dokumente* können Sie umgehend weitere Dokumente aufrufen, die mit einem gerade angezeigten Dokument in Verbindung stehen: zum Beispiel alle Dokumente derselben Firma, mit derselben Kontaktperson oder zum gleichen Projekt.

Dokumentverknüpfungen werden auf der Grundlage von Kriterien bestimmt, die bei der Indexierung oder bei Systemfeldeinträgen des Dokuments verwendet werden. Wenn die Kriterien übereinstimmen, wird automatisch eine Verbindung zwischen den Dokumenten hergestellt.

### Ein Beispiel:

Sie haben das Angebot eines Lieferanten in DocuWare aufgerufen. Über die Funktion *Verknüpfte Dokumente* rufen Sie mit einem Klick alle weiteren Dokumente auf, die Sie zu dieser Firma archiviert haben.

### So funktioniert's:

Wenn es verknüpfte Dokumente zu einem Dokument gibt, können Sie diese über drei Wege aufrufen (das Dokument muss markiert sein):

- 1. Über Verknüpfte Dokumente in der Werkzeugleiste der Ergebnisliste (falls Verknüpfte Dokumente nicht sichtbar ist, klicken Sie auf den kleinen Pfeil neben den drei Punkten, um die Funktion aufzurufen)
- 2. In der Werkzeugleiste des DocuWare Viewer unter Verknüpft
- 3. Über das Rechtsklick-Kontextmenü eines Dokuments in der Ergebnisliste

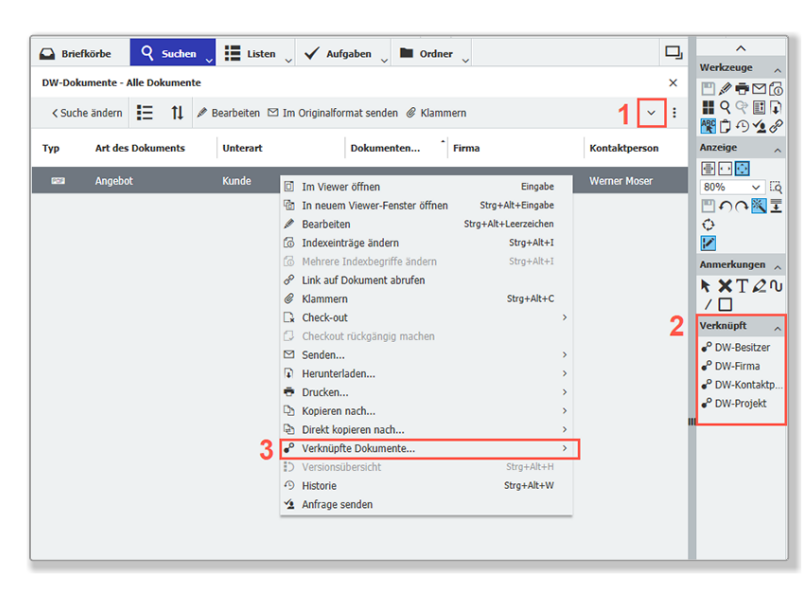

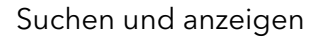

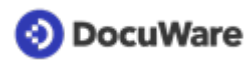

Verknüpfungen werden nur dann angezeigt, wenn die entsprechenden Felder Daten enthalten. Klicken Sie auf die gewünschte Dokumentverknüpfung und alle verknüpften Dokumente, einschließlich des Dokuments, zu dem die Verknüpfung aufgerufen wurde, werden in einer neuen Ergebnisliste angezeigt.

| 🕒 Bri | iefkörbe Q Suchen          | Listen 🗸              | 🖌 Aufgaben 🔪 🖿      | Ordner 🗸                |               |   |
|-------|----------------------------|-----------------------|---------------------|-------------------------|---------------|---|
| DW-D  | Ookumente - Alle Dokumente | DW-Firma              | ×                   |                         |               |   |
| IΞ    | 🚹 🎤 Bearbeiten 🖾 Im        | Originalformat senden | 🖾 Als PDF ohne Anme | erkungen senden         | Ŷ             | : |
| тур   | Art des Dokuments          | Unterart              | Dokumenten          | Firma                   | Kontaktperson |   |
|       | Lieferschein               | Kunde                 |                     | Freizeitpark Moser GmbH | Werner Moser  |   |
| 835   | Bestellung                 | Kunde                 |                     | Freizeitpark Moser GmbH | Werner Moser  |   |
| 600   | Information                | Produktinformation    |                     | Freizeitpark Moser GmbH | Werner Moser  |   |
|       | Brief                      | ausgehend             |                     | Freizeitpark Moser GmbH | Werner Moser  |   |
| 638   | Angebot                    | Kunde                 |                     | Freizeitpark Moser GmbH | Werner Moser  |   |
|       |                            |                       |                     |                         |               |   |

Über die Funktion *Verknüpfte Dokumente* lässt sich außerdem nachvollziehen, wer <u>Besitzer</u> <u>eines Dokuments</u> (Seite 32) ist oder, wenn Sie selbst Besitzer sind, <u>welche Benutzer</u> <u>welche Berechtigungen</u> (Seite 31) am Dokument haben.

## 3.2 Listen aktivieren/deaktivieren

Für den schnellen Zugriff auf Dokumente, stehen Ihnen in der Lösung verschiedene Listen zur Verfügung, die sich automatisch aktualisieren. Über Listen werden Sie z. B. zu Dokumenten informiert, deren <u>Fälligkeitsdatum</u> (Seite 17) erreicht wurde, oder die zur <u>Wiedervorlage</u> (Seite 28) anstehen. Auch gespeicherte Suchen werden als Listen angezeigt.

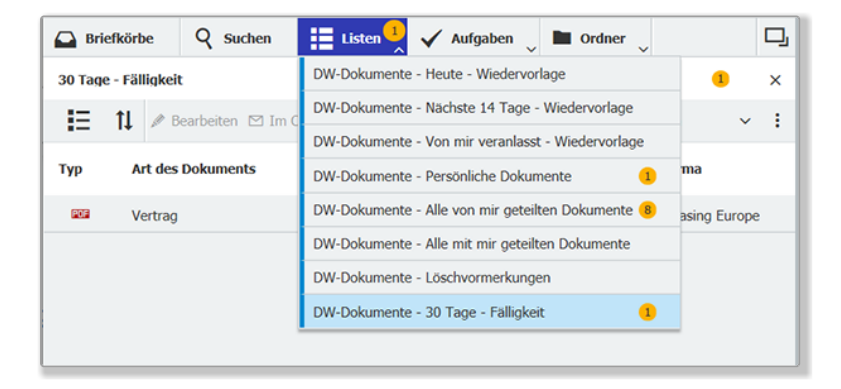

Listen, die Sie nicht benötigen, können Sie über Ihre DocuWare-Einstellungen ausblenden.

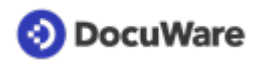

### So funktioniert's:

- Öffnen Sie übers Hauptmenü (Klick auf Ihren Benutzernamen) Profil & Einstellungen.
- Gehen Sie zu *Listen*.

| 📀 DocuWare         |                                                                                       | 1 |
|--------------------|---------------------------------------------------------------------------------------|---|
| 🕰 Briefkörbe 🤇     | Profil & Einstellungen                                                                | × |
| DW-Dokumente - Ali | Mein Profil Allgemein Sicherheit Briefkörbe Suchen Listen Ordner Viewer               |   |
| ≺ Suche ändern     | Listen                                                                                |   |
| Typ Art des Do     | DW-Dokumente - Heute - Wiedervorlage                                                  |   |
| Annehot            | DW-Dokumente - Nächste 14 Tage - Wiedervorlage                                        |   |
| El Perhausa        | DW-Dokumente - Von mir veranlasst - Wiedervorlage                                     |   |
| and Annahot        | DW-Dokumente - Persönliche Dokumente 👁                                                |   |
| Sill Deskeupe      | DW-Dokumente - Alle von mir geteilten Dokumente                                       |   |
| Reciliary          | DW-Dokumente - Alle mit mir geteilten Dokumente Deaktivieren                          |   |
|                    | DW-Dokumente - Löschvormerkungen                                                      |   |
|                    | DW-Dokumente - 30 Tage - Fälligkeit                                                   |   |
|                    | DW-Auswahlisten - Template Version                                                    |   |
|                    | DW-Dokumente - 60 Tage - Falligkeit                                                   |   |
|                    | DW-Dokumente - 50 Tage - Famgker 50<br>DW-Dokumente - Mit mir astellt - Beacheiten 50 |   |
|                    | DW-Dokumente - Pist III geores - Sectoreant 70                                        |   |
|                    |                                                                                       |   |
|                    | Zurücksetzen     Speichern & Schließen                                                | 1 |
|                    |                                                                                       |   |
|                    | (pdf-sames                                                                            | _ |
|                    | Peter Earders                                                                         |   |

- Deaktivieren Sie Listen, die Sie nicht benötigen mit einem Klick aufs schwarze Auge.
- Aktivieren Sie Listen, die ausgeblendet sind, mit einem Klick aufs ausgegraute, durchgestrichene Auge.
- Speichern & Schließen Sie Ihre Änderungen

# 4 Bearbeiten und zusammenarbeiten

## 4.1 Anfrage senden und Aufgabe erhalten

Mit der Funktion *Anfrage senden* lassen sich auf einfache Weise Aufgaben zuweisen und schnelle, transparente Genehmigungsworkflows realisieren. Außerdem können Sie die Funktion dazu nutzen, um weitere Berechtigungen vom <u>Besitzer</u> (Seite 32) eines Dokuments anzufragen.

### **Ein Beispiel:**

Sie haben ein Angebot erhalten und in DocuWare archiviert. Nun möchten Sie von Ihren Kollegen die Genehmigung einholen, das Angebot anzunehmen.

### So funktioniert's:

- Greifen Sie über *Suchen*, *Listen* oder *Ordner* auf ein archiviertes Dokument zu.
- Rufen Sie die Funktion *Anfrage senden* über einen der drei folgenden Wege auf:
  - 1. In der Werkzeugleiste der Ergebnisliste (falls die Funktion *Anfrage senden* nicht sichtbar ist, klicken Sie auf den kleinen Pfeil neben den drei Punkten, um sie aufzurufen)
  - 2. In der Werkzeugleiste des DocuWare Viewer unter *Werkzeuge*
  - 3. Über das Rechtsklick-Kontextmenü eines Dokuments in der Ergebnisliste

| Brief  | fkörbe Q Suchen        | Listen            | 🗸 Aufgaben 📄 Ordner                                                                                                    | D,                                                                                                    | ^                                                                      |
|--------|------------------------|-------------------|----------------------------------------------------------------------------------------------------|----------------------------------------------------------------------------------------------------|------------------------------------------------------------------------|
| _      |                        | ✓ •=              | · - ·                                                                                                    | ~ –                                                                                                    | Werkzeuge                                                              |
| DW-Dok | umente - Alle Dokument | ie -              |                                                                                                    | ×                                                                                                    | 🖱 🖉 🖶 🖸 🐻                                                              |
| < Such | e ändern 🚼 🚺           | 🖋 Bearbeiten 🖾 Im | Originalformat senden 🥔 Klammer                                                                                                    | n <b>1 🗹 :</b>                                                                                                    | ₩99≯↓<br>₩D <u>12</u>                                                  |
| Тур    | Art des Dokuments      | Unterart          | Dokumentennummer F                                                                                                    | irma                                                                                                    | Anzeige                                                                |
|        | Angebot                | Lieferant         | <ul> <li>Im Viewer öffnen</li> <li>In neuem Viewer-Fenster öffnen</li> <li>Bearbeiten</li> <li>Indexeinträge ändern</li> <li>Mehrere Indexbegriffe ändern</li> <li>Link auf Dokument abrufen</li> <li>Klammern</li> <li>Check-out</li> <li>Checkout rückgängig machen</li> <li>Senden</li> <li>Herunterladen</li> <li>Drucken</li> <li>Kopieren nach</li> <li>Direkt kopieren nach</li> <li>Versionsübersicht</li> <li>Historie</li> </ul> | Eingabe       Image: Comparison of the comparison of the compa | B0%<br>B0%<br>CQ<br>CQ<br>CQ<br>CQ<br>CQ<br>CQ<br>CQ<br>CQ<br>CQ<br>CQ |
|        |                        | 3 [               | <ul><li>Anfrage senden</li><li>Löschen</li></ul>                                                                                                    | Entf                                                                                                    |                                                                        |
| C      |                        | « < 1             | > > 100 ~                                                                                                    | 1-1 von 1                                                                                                    | ~                                                                      |

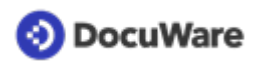

- Das Dialogfenster Anfrage senden öffnet sich. Klicken Sie aufs Plus und wählen Sie einen oder mehrere Kollegen aus, die Ihre Anfrage erhalten sollen. Entscheiden Sie, ob Ihre Anfrage den Benutzern gleichzeitig oder nacheinander zugewiesen wird. Darüber hinaus können Sie festlegen, ob die Anfrage erfüllt ist, wenn sie von allen oder nur von einem der ausgewählten Kollegen erledigt wurde.
- Definieren Sie die Details der Anfrage: Tragen Sie einen Betreff und Text ein und legen Sie eine oder zwei Entscheidungsoptionen fest (vorausgefüllte Felder lassen sich überschreiben).
  - Briefkörbe O Suchen 🖌 Aufgaben DW - Dokum × Anfrage senden < Suche ände An Тур Art de 6 Abwesenheit Name Тур 205 Benutzer Peter.Meier POF POF POF + -POF Anfrage den Listeneinträgen der Reihe nach zuweisen Anfrage allen Listeneinträgen gleichzeitig zuweisen POF Aufgabe ist vollständig erfüllt, wenn sie von diesen Benutzern bestätigt wurde POF Alle  $\sim$ Details 0 Betreff: Angebot ABC GmbH Hallo zusammen, wollen wir diese Angebot annehmen? Ich finde es Text: gut! Danke für euer Feedback. Entscheidungen: 🗸 Genehmigen ✓ Ablehnen Mit Entscheidung automatisch Stempel auf Dokument setzen Anfrage senden
- Senden Sie die Anfrage ab.

• Die ausgewählten Kollegen erhalten die Anfrage umgehend in ihrem Aufgaben-Bereich des DocuWare Client sowie eine automatische Benachrichtigung per Mail, die einen direkten Link zu Dokument und Aufgabe enthält.

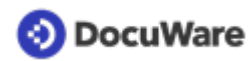

• Mit einem Klick auf die Aufgabe erscheinen die Entscheidungsoptionen (ein Doppelklick öffnet das Dokument zudem im DocuWare Viewer): Treffen Sie Ihre Entscheidung, fügen Sie optional einen Kommentar hinzu und bestätigen Sie den Vorgang.

| Briefkörbe        | Q Suchen        | Liste                  | n 👃 🗸        | Aufgaben 👤       | Ordner     | ,<br>J     |
|-------------------|-----------------|------------------------|--------------|------------------|------------|------------|
| Erhaltene Anfrage | n               |                        |              |                  |            | 1          |
| Historie          |                 |                        |              |                  |            |            |
| Dokument          | Betreff         | G                      | estartet     | Zugewie          | esen durch |            |
| Angebot           | Angebot ABC Gmb | 0H 13                  | 3.10.2021    | Linda.Ko         | önig       |            |
| C                 |                 | « «                    | 1 >          | ≫ 100 ∨          |            | 1-1 von 1  |
| ⊗ Abbrechen       |                 |                        |              |                  |            | Bestätigen |
| Genehmigen        | Kon             | nmentar <mark>s</mark> | Stimme dir 2 | zu. Sehr gutes A | ngebot!    |            |
| Ablehnen          |                 |                        |              |                  |            |            |
|                   |                 |                        |              |                  |            |            |

• Als Initiator der Anfrage können Sie den Status der Anfrage im Aufgaben-Bereich Ihres DocuWare Client unter *Gesandte Anfragen* nachvollziehen.

| Briefkörbe         | Q Suchen             | Listen 🗸         | 🗸 Aufgaben 🔒 🖿                   | Ordner 🗸   | D,                      |
|--------------------|----------------------|------------------|----------------------------------|------------|-------------------------|
| Gesandte Anfrage   | n                    |                  | Meine Aufgaben                   |            | 1                       |
| ✓) Historie        |                      |                  | Gesandte Anfragen                |            |                         |
| Dokument           | Betreff              |                  | Aufgaben überwachen<br>Gestartet |            |                         |
| Angebot            | Angebot ABC          | GmbH 1           | 13.10.2021 09:34                 |            |                         |
| C                  |                      | « <              | 1 > » 100 ~                      |            | 1-1 von 1               |
|                    |                      |                  | =                                |            | Aufgabe schließen       |
| Diese Entscheidung | en haben die Benutze | r getroffen, der | en die Aufgabe zugewiese         | n wurde.   |                         |
| Benutzer           |                      | Entscheidung     | ı                                | Kommenta   | r                       |
| Peggy.Jenkins      |                      | Genehmigen       |                                  | Stimme dir | zu. Sehr gutes Angebot! |
| Peter.Meier        |                      |                  |                                  |            |                         |

• Wurden alle Entscheidungen getroffen, informiert Sie zusätzlich eine E-Mail-Benachrichtigung und die Anfrage verschwindet aus dem Aufgaben-Bereich.

### 4.2 Dokument auf Wiedervorlage setzen

Stempeln Sie Dokumente für sich und/oder Kollegen auf Wiedervorlage, damit sie zu einem bestimmten Stichtag automatisch in Ihren Wiedervorlage-Listen erscheinen. Zum Beenden der Wiedervorlage steht dann ein Erledigt-Stempel zur Verfügung.

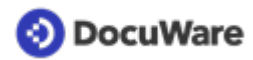

### So funktioniert's:

Um die Wiedervorlage für ein Dokument per Stempel initiieren zu können, benötigen Benutzer mindestens die Berechtigung *Bearbeiten* an diesem Dokument.

#### Wiedervorlage per Stempel initiieren

- Greifen Sie über *Suchen*, *Listen* oder *Ordner* auf das archivierte Dokument zu, für das Sie eine Wiedervorlage initiieren möchten.
- Öffnen Sie das Dokument per Doppelklick im DocuWare Viewer.
- Öffnen Sie die Drop-down-Liste beim Stempel-Symbol in der Kopfleiste des Viewers.
- Klicken Sie auf den Stempel DW Wiedervorlage.

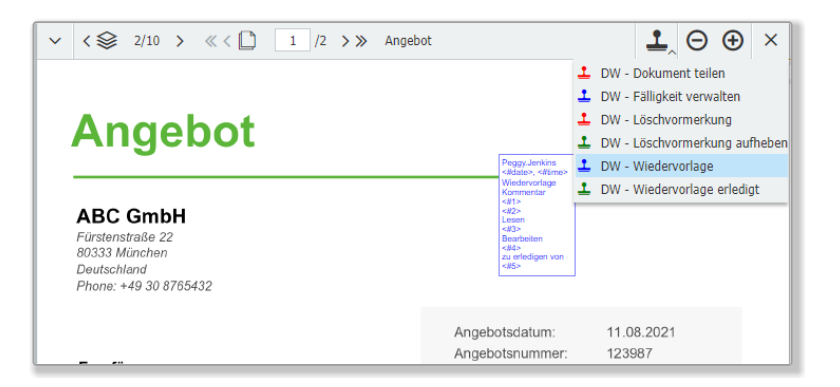

- Geben Sie in die Formularfelder des Stempels die gewünschten Daten ein:
  - Begründen Sie die Wiedervorlage optional im Kommentarfeld.
  - Legen Sie den Wiedervorlagetermin fest. Sie können das Datum eintippen oder über den Kalender auswählen.
  - Bestimmen Sie, wer das Dokument mit welcher Berechtigung zur Wiedervorlage erhalten soll: Wählen Sie sich selbst und/oder weitere Benutzer aus. Sollten ausgewählte Benutzer dabei mehr Rechte erhalten, als sie eigentlich am Dokument haben, werden diese wieder aufgehoben, sobald die Wiedervorlage erledigt ist.
  - Entscheiden Sie, ob die Wiedervorlage nur von einem oder allen der ausgewählten Benutzer erledigt werden muss (soll etwa ein Angebot von einem oder allen Kollegen geprüft und bestätigt werden, bevor bestellt werden kann, oder reicht das Feedback von einem).

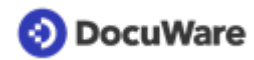

• Platzieren Sie den Stempel über *Anbringen* auf der gewünschten Stelle auf dem Dokument.

| <                                                                          | ≪ < 🗋 1 /2 >       | ≫ Angebot            |           |                                                               |
|----------------------------------------------------------------------------|--------------------|----------------------|-----------|---------------------------------------------------------------|
| Ang                                                                        | DW - Wiedervor     | lage - Formula       | rfelder × |                                                               |
| ABC Gr                                                                     | Kommentar          | Bitte nochmal prüfen |           |                                                               |
| Fürstenstraße                                                              | Wiedervorlage am * | 06.09.2021           |           |                                                               |
| Deutschland<br>Phone: +49 3t                                               | Lesen              | Linda.König          | + ~       |                                                               |
| Empfänger<br>Peters Engin<br>Peggy Jenkin.<br>Planegger Str<br>82110 Germe | Bearbeiten         | Peter Mejer          | + ~       | )8.2021<br>987<br>341<br><b>19.2020</b><br>na Mai<br>@abc.com |
| Deutschland                                                                | bearbeiten         |                      |           | <u>garoissin</u>                                              |
| Vielen Dank fi<br>Angebot: Die                                             |                    |                      |           | hnen folgendes                                                |
| Bezeichnung                                                                | Zu erledigen von * | Einem Ausgewählten   | ~         | Gesamt                                                        |
| Dienstleistung                                                             |                    |                      |           | 300,00 €                                                      |
| Produkt                                                                    |                    |                      |           | 1 050,00 €                                                    |
|                                                                            |                    |                      | Anbringen |                                                               |
|                                                                            |                    |                      |           |                                                               |

- Das Dokument erscheint unmittelbar in Ihrer Liste DW Dokumente Von mir veranlasst Wiedervorlage.
- Das Dokument erscheint 14 Tage vor dem Wiedervorlagedatum in der Liste *DW Dokumente - Nächste 14 Tage - Wiedervorlage* aller von Ihnen ausgewählten Benutzer.
- Das Dokument erscheint am Stichtag der Wiedervorlage in der Liste Liste DW -Dokumente - Heute - Wiedervorlage aller von Ihnen ausgewählten Benutzer.

#### Wiedervorlage als erledigt stempeln

Sobald sich der Grund zur Wiedervorlage erledigt hat, bestätigen einer oder alle ausgewählten Benutzer dies.

- Öffnen Sie das Dokument über eine der Wiedervorlage-Listen per Doppelklick im Viewer.
- Öffnen Sie die Drop-down-Liste beim Stempel-Symbol in der Kopfleiste des Viewers.
- Klicken Sie auf den Stempel DW Wiedervorlage erledigt.
- Tragen Sie optional einen Kommentar ein.
- Platzieren Sie den Stempel über Anbringen auf der gewünschten Stelle im Dokument.
- Das Dokument verschwindet automatisch aus der/den Wiedervorlage-Listen.
- Der Benutzer, der die Wiedervorlage initiiert hat, erhält automatisch eine Benachrichtigung, dass diese erledigt wurde.

# 4.3 Berechtigungen nachvollziehen und ändern

Als Besitzer eines Dokuments, können Sie über die Funktion <u>Verknüpfte Dokumente</u> (Seite 23) nachvollziehen, wer Lesen-, Bearbeiten- oder mit Ihnen gemeinsam Besitzer-Rechte an einem aufgerufenen Dokument hat. Bei Bedarf können Sie die Berechtigungen ändern. Es gibt zwei Wege:

### Über verknüpfte Dokumente

- Markieren Sie das Dokument und rufen Sie über die Werkzeugleiste der Ergebnisleiste (siehe Screen unten), in der Werkzeugleiste des DocuWare Viewer unter *Verknüpft*, oder das Kontextmenü eines Dokuments die Funktion *Verknüpfte Dokumente* auf.
- Klicken Sie auf DW-Berechtigung bearbeiten (nur sichtbar, wenn Sie Besitzer des Dokuments sind).

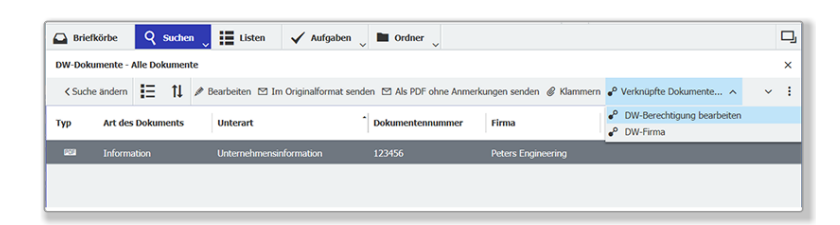

• Klicken Sie im neu geöffneten Register auf Indexeinträge ändern.

| 🚨 Bri | efkörbe Q Suchen 🗸        | Listen 🗸 Auf          | igaben 🔍 🖿 Ordner 📡 |                    | <b>C</b> .    |
|-------|---------------------------|-----------------------|---------------------|--------------------|---------------|
| DW-D  | okumente - Alle Dokumente | DW-Berechtigung b     | earbeiten ×         |                    |               |
| IE    | 1 (a) Indexeinträge ände  | m                     |                     |                    | :             |
| Тур   | Art des Dokuments         | Unterart              | Dokumentennummer    | Firma              | Kontaktperson |
|       | Information               | Unternehmensinformati | 123456              | Peters Engineering |               |
|       |                           |                       |                     |                    |               |

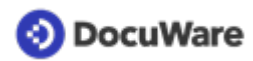

• Die einzelnen Berechtigungen am Dokument werden Ihnen angezeigt. Um weiteren Benutzern *Lesen-*, *Bearbeiten-* oder *Besitzer-*Rechte zu geben, wählen Sie diese über die jeweilige Auswahlliste aus und fügen sie mit einem Klick aufs Plus hinzu, Nehmen Sie Benutzern die entsprechenden Berechtigungen, indem Sie auf deren Namen und dann aufs Minuszeichen klicken.

| Briefkörbe        | Q Suchen 🔪          | Listen 🗸 | 🖌 🖌 Auf     | gaben 🗸   |   | Ordner 、 |                                              | D |
|-------------------|---------------------|----------|-------------|-----------|---|----------|----------------------------------------------|---|
| DW-Dokumente -    | Alle Dokumente      | DW-Bere  | echtigung b | earbeiten | × |          |                                              |   |
| Indexeinträge von | "Angebot Vorlage"   | ändern   |             |           |   |          |                                              |   |
| < Abbrechen       |                     |          |             |           |   |          | Speichern                                    | : |
|                   |                     |          |             |           |   |          | Systemeinträge                               | • |
| Besitzer          | Neues Stichwort hin | nzufügen |             |           |   |          | + ~                                          | ~ |
|                   | Anna König          |          |             |           |   |          |                                              |   |
| Bearbeiten        | Neues Stichwort hi  | nzufügen |             |           |   |          | +                                            | / |
|                   | Peter Fröhlich      |          |             |           |   |          | -                                            | • |
|                   |                     |          |             |           |   |          | Dieses Stichwort von der Liste<br>entfernen. |   |
| Lesen             | Neues Stichwort hin | nzufügen |             |           |   |          | + •                                          |   |
|                   |                     |          |             |           |   |          |                                              |   |

• Speichern Sie Ihre Änderungen.

### Über Suchdialog

Ein weiterer Weg, um Berechtigungen am Dokument nachzuvollziehen und gegebenenfalls zu bearbeiten, führt über den Suchdialog *DW - Dokumente - Berechtigung ändern*:

- Klicken Sie auf *Suchen* und wählen Sie den Suchdialog *DW Dokumente Berechtigung ändern* aus.
- Führen Sie eine Suche nach dem/den gewünschten Dokumenten aus.
- Markieren Sie ein Dokument in der Ergebnisliste und klicken Sie in der Werkzeugleiste der Ergebnisliste auf *Indexeinträge bearbeiten*.
- Die einzelnen Berechtigungen am Dokument werden Ihnen angezeigt. Wenn Sie selbst als Besitzer eingetragen sind, können Sie Berechtigungen wie oben beschrieben bearbeiten. Wenn Sie z.B. sehen, dass Ihnen *Lesen*-Rechte zugewiesen. sind, Sie aber auch *Bearbeiten*-Rechte benötigen, können Sie diese per <u>Anfrage</u> <u>senden</u> (Seite 26) beim Besitzer anfordern.

## 4.4 Besitzer eines Dokuments identifizieren

Sie haben ein Dokument aufgerufen und möchten sehen, welcher/welche Benutzer *Besitzer*-Rechte an diesem Dokument haben, um z.B. *Bearbeiten*-Rechte anzufragen. Über die Funktion <u>Verknüpfte Dokumente</u> (Seite 23) lässt sich der Besitzer leicht identifizieren.

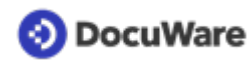

### So funktioniert's:

- Markieren Sie das Dokument und rufen Sie über die Werkzeugleiste der Ergebnisleiste (siehe Screen unten), in der Werkzeugleiste des DocuWare Viewer unter *Verknüpft*, oder das Kontextmenü eines Dokuments die Funktion *Verknüpfte Dokumente* auf.
- Klicken Sie auf *DW Besitzer* (nur sichtbar, wenn Sie selbst nicht Besitzer des Dokuments sind).

| 🕰 Briefkörbe 🤇 Suchen 🖕 🧮 Listen 🖉 🗸 Aufgaben 🖕 🖿 Ordner 🖕 |              |                               |                           |                      |            |                            |   |   |
|------------------------------------------------------------|--------------|-------------------------------|---------------------------|----------------------|------------|----------------------------|---|---|
| DW-Dokumente - Alle Dokumente                              |              |                               |                           |                      |            |                            |   |   |
| < Suche a                                                  | indern ┇☴ 1↓ | 🖋 Bearbeiten 🖾 Im Originalfor | rmat senden 🖾 Als PDF ohn | e Anmerkungen senden | & Klammern | 🕫 Verknüpfte Dokumente 🦒   | ~ | ł |
| Typ Art des Dokuments                                      |              | Unterart Dokumentennummer     |                           | Firma Kontaktp       |            | e <sup>o</sup> DW-Besitzer |   |   |
| <b>122</b>                                                 | Information  | Unternehmensinformati         | 123456                    | Peters Engineering   |            | DW-Firma                   |   | h |
|                                                            |              |                               |                           |                      |            |                            |   |   |

• Klicken Sie im neu geöffneten Register DW - Besitzer auf Indexeinträge ändern.

| 🔒 Brie | 🕰 Brielkörbe 🛛 🦞 Suchen 🔍 🗮 Listen 🔍 🖌 Aufgaben 🔍 🖿 Ordner 🔍 |                       |                  |                    |               |        |  |  |
|--------|--------------------------------------------------------------|-----------------------|------------------|--------------------|---------------|--------|--|--|
| DW-D   | okumente - Alle Dokumente                                    | DW-Besitzer ×         |                  |                    |               |        |  |  |
| i E    | E 11 G Indexeinträge ändern                                  |                       |                  |                    |               |        |  |  |
| тур    | Art des Dokuments                                            | Unterart              | Dokumentennummer | Firma              | Kontaktperson | E-Mail |  |  |
| 859    | Information                                                  | Unternehmensinformati | 123456           | Peters Engineering |               |        |  |  |
|        |                                                              |                       |                  |                    |               |        |  |  |

• Der/die Besitzer werden Ihnen angezeigt.

Mit der Funktion <u>Anfrage senden</u> (Seite 26) können Sie beim Besitzer nun z. B. Bearbeiten-Rechte einfordern, falls Sie nur Lesen-Rechte am Dokument haben.